## 三島ロッジ無線 LAN システム使用方法

お手元に発行された「ID票」をご用意ください。

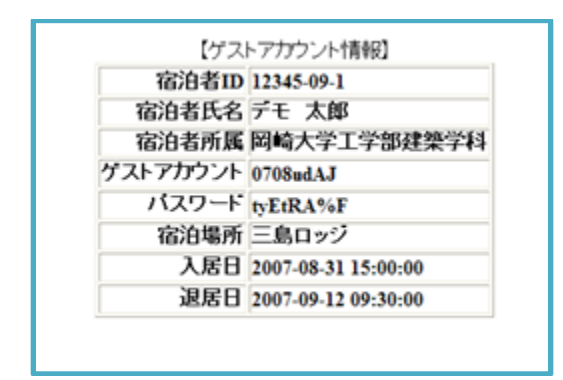

## ★手順1(接続)

1)システムトレイ及びタスクバーに表示された無線アイコ 1 ンをクリックして、「ワイヤレスネットワーク接続」を表示します。 ネットワークの一覧より「mlodge」を選択して、「自動的に接続する」にチェックを入れ「接続」ボタン をクリックします。

| mlodge     | al.            |
|------------|----------------|
| ☑ 自動的に接続する | 接続( <u>C</u> ) |

2) ネットワークセキュリティーキーの入力画面より、以下のキーを入力して、「OK」ボタンをクリックします。

ゲスト用セキュリティーキー:「MyodaijiMishimaLodge」

| 💱 ネットワークに接続            |                |
|------------------------|----------------|
| ネットワーク セキュリティ          | ィキーを入力してください   |
| セキュリティ キー( <u>S</u> ): | □ 文字を非表示にする(H) |
|                        |                |
|                        | OK キャンセル       |

## ★手順2(認証)

1) ネットワーク接続を終えたコンピュータより Web ブラウザを起動すると、以下のページが表示され ます。(ブラウザーの設定により、証明書に対する警告が表示される場合がありますが、「続行」 「ページを開く」等を選択して進んでください。)

|                                                                                    | ネットワークを使用するには下記の利用規約に同意する必要があります。                                                   |
|------------------------------------------------------------------------------------|-------------------------------------------------------------------------------------|
|                                                                                    | You can use this guest network only if you accept network Terms & Conditions.       |
|                                                                                    | 下記の利用規約に同意できる場合のみ、必要な情報を入力してLoginボタンを押してください。                                       |
|                                                                                    | By clicking the 'Login' button, you are agreeing to the network Terms & Conditions. |
| REGISTERED USER                                                                    |                                                                                     |
| USERNAME                                                                           | <利用規約(Network Terms & Conditions.)><br>1. このゲストネットワークは三島ロッジ宿泊者専用です。                 |
| PASSWORD                                                                           | 1. This guest network is for Mishima Lodge guest only.                              |
|                                                                                    | 2. このゲストネットワークを使用したことによって生じたいかなる損害についても岡崎3機構は責                                      |
| Log In                                                                             | 1年を見われる。<br>当該国の法律・法令 公宮良俗 及びサービス提供者が定めたポリシーを遵守すること。                                |
| Logging in as a registered                                                         | 2. NINS is not responsible for any damage caused by use of guest-network.           |
|                                                                                    | You have to obey the law of the state, and public order and morality.               |
| user indicates you have<br>read and accepted the                                   | And you have to show the policy which the comise provider defined                   |
| user indicates you have<br>read and accepted the<br><u>Acceptable Use Policy</u> . | And you have to usey the poincy which the service-provider defined.                 |
| user indicates you have<br>read and accepted the<br><u>Acceptable Use Policy</u> . | X トジェ あが道中さわず問題が発生したほう。一切の書任を合うことを了承します                                             |

- 2) ネットワーク利用ポリシーをよく読み、同意したうえで I D票の以下の項目を入力してください。 「USERNAME 」:  $\frac{f = 7 - 7 - 7 - 7}{7 - 7 - 7 - 7}$ 「PASSWORD」:  $\frac{7 - 7 - 7 - 7}{7 - 7 - 7}$
- 3) 「Log In」 ボタンをクリックしてネットワークにログインしてください。

※ネットワークの使用中は、ログオフをしたり、このページを×ボタンで終了しないでください。

- ■セキュリティに関して
- ・ネットワークは、学術情報ネットワークを利用していますので、学術研究以外の用途には、使用しないでく ださい。
- アカウント名の貸し借りは、厳禁です。
- ・ 接続するパソコンには、必ずアンチ・ウィルスソフトをインストールし、常時有効な状態でお使いください。
  また、ウィルスパターンファイルは常に最新の状態にしておいてください。
- ・ 万が一、接続したパソコンが原因でネットワークにウィルスが侵入した場合は、使用を禁ずることもありますので、十分にご注意ください。
- ・ファイル交換ソフトは使用しないでください。

以上です。